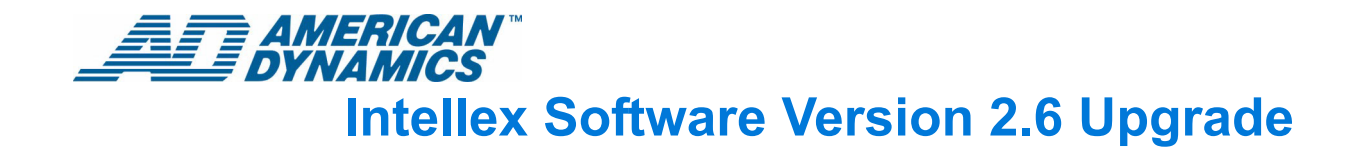

This document is divided into 3 sections for 3 distinct audiences. It is necessary to follow the directions in each section in order, before proceeding to the subsequent sections. The 3 parts are:

- Prerequisites: for Sales audience
- Preparation: for Customer and Field Service Technician audience
- Installation: for Installer audience

#### Note

Visit the American Dynamics website to check if there are any updates or bulletins that apply to this product.

# Prerequisites

This section informs Sales of the prerequisites for upgrading an Intellex unit to 2.6 software. A 2.6 upgrade converts an Intellex running on a Windows 98 operating system to a Windows 2000 operating system.

- 1 Make sure that the original Intellex hardware is at least version 2.1.
- 2 Inspect the Intellex product code on the sticker attached to the bottom of the unit. On newer models, the product code is on the floppy/CD lid. You cannot upgrade software that begins with any of the following prefixes:
  - DV2
  - RDV2
  - MDV2
- 3 Make sure that the Intellex unit is running version 2.4 or 2.5 software. To check the unit's software version, from the main menu, select Utility > About Intellex. This screen appears.

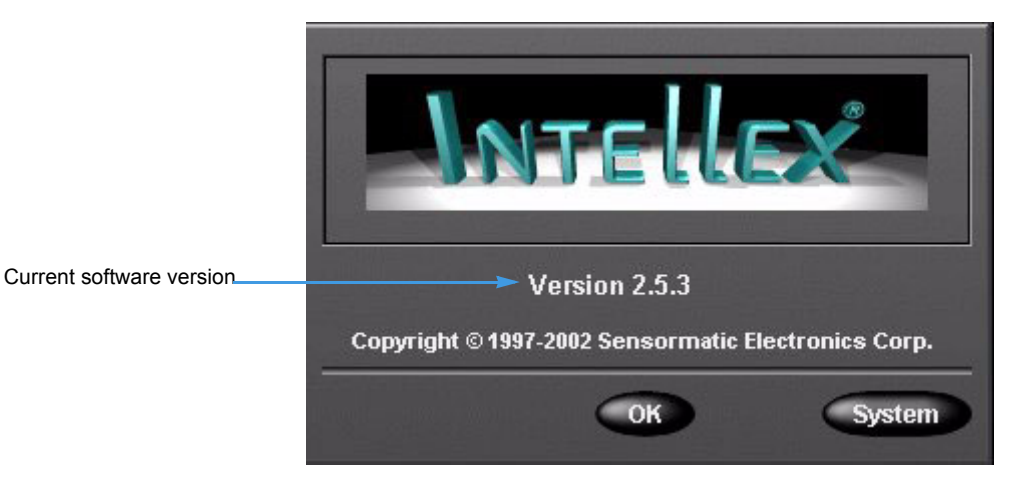

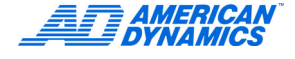

4 Make sure that the Intellex unit has a processor speed of at least 700 MHz. To check the unit's processor speed, from the About Intellex screen, click System. This screen appears.

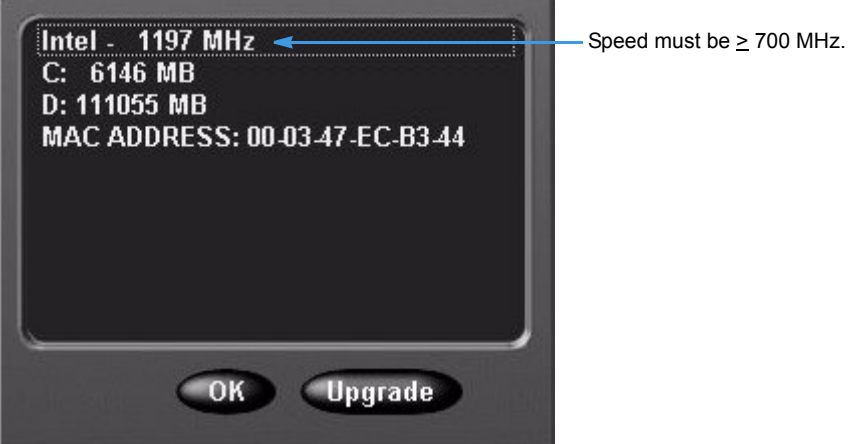

- 5 Make sure that the Intellex unit has at least 256 MB of RAM to complete the upgrade. To determine the amount of RAM available:
  - a On the Intellex unit, from the main menu, click Utility.
  - **b** From the Utility menu, click Exit, and then Yes.
  - c Enter the exit PIN code. (Contact sales or tech support for the code.)
  - **d** From the Windows desktop screen, right-click the My Computer icon.

e From the dropdown menu, select Properties. The following screen appears.

| System P | roperties      |                                                                      |                                                                                        | ? × |                                        |
|----------|----------------|----------------------------------------------------------------------|----------------------------------------------------------------------------------------|-----|----------------------------------------|
| General  | Device Manager | Hardware Profiles                                                    | Performance                                                                            |     |                                        |
|          |                | System:<br>Micros<br>Secor<br>4.10.2<br>Registered<br>INTEL<br>02903 | :oft Windows 98<br>nd Edition<br>:222 A<br>I to:<br>.LEX TYCO<br>:-DEM-0001974-89463   |     |                                        |
|          |                | Computer:<br>Senso<br>Intelle:<br>Genui<br>x86 Fa<br>256.01          | rmatic<br>x<br>neIntel<br>amily 6 Model 11 Stepping<br>MB RAM <<br>Support Information | 1   | _Amount of RAM on<br>the Intellex unit |

#### Note

If the above requirements are met, the unit is a candidate for the 2.6 upgrade (> 2.0,  $\geq$  700 MHz, with 256 M RAM). The customer may want to perform the upgrade, or they may request that a service technician perform the job.

6 If a Sony CRX-1611 CD drive is installed on the Intellex unit, and the Intellex has not been used frequently, you may need to clean the drive. Use Device Manager in Windows 98 to check whether the drive is a Sony CRX-1611.

#### Note

Contact Tech Support if you experience any problems during the upgrade process.

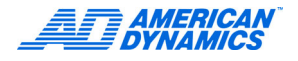

# Preparation

This section instructs a customer or a field service technician how to prepare for upgrading an Intellex unit to 2.6 software.

- 1 Make sure that the Intellex unit has at least 256 MB of RAM to complete the upgrade.
- 2 If the unit requires additional memory:
  - The customer can purchase a 128 MB RAM module from American Dynamics. The type is PC133, and the part number is 3130-0943-01.

OR

The customer can purchase memory independently. For optimal performance, AD recommends using a high quality memory product. See the photograph below for guidance.

• 128 MB SDRAM

- PC133
- type module
- DIMM168

| ● 3 <sup>-</sup> <sup>©</sup> 3 <sup>-</sup> 3 <sup>-</sup> <sup>©</sup> 2 <sup>-</sup> 3 <sup>-</sup> <sup>©</sup> 2 <sup>-</sup> 3 <sup>-</sup> <sup>©</sup> <sup>1</sup> 3 <sup>-</sup> <sup>©</sup> <sup>1</sup> 3 <sup>-</sup> <sup>©</sup> <sup>1</sup> 3 <sup>-</sup> <sup>©</sup> <sup>1</sup> 3 <sup>-</sup> <sup>©</sup> <sup>1</sup> 3 <sup>-</sup> <sup>©</sup> <sup>1</sup> 3 <sup>-</sup> <sup>©</sup> <sup>1</sup> 3 <sup>-</sup> <sup>1</sup> 3 <sup>-</sup> <sup>1</sup> 3 <sup></sup> |               |             |                          | 的政策是如何知道              |
|----------------------------------------------------------------------------------------------------|---------------|-------------|--------------------------|-----------------------|
| ) HT16LSD11664A6-113C7 PC133U-333-542-A                                                                                                    |               |             | с                        |                       |
| CBHAX61004 200210<br>12000, SYNCH, 133047, 0.3                                                                                                    | -75<br>-75    | 12-         | -1-2<br>5-18-02<br>-75 C | 4-2<br>Intial<br>75 C |
|                                                                                                    | 184           | 1910        | HBL CI                   | -181 CG               |
| 2 2 2 2 2 2 2 2 2 2 2 2 2 2 2 2 2 2 2                                                                                                    | 1 0           | ат.<br>С    | 208                      | 8                     |
|                                                                                                    | 2000          | 2           |                          | BEP                   |
|                                                                                                    | <b></b>       |             |                          |                       |
|                                                                                                    |               |             |                          |                       |
|                                                                                                    | NAMES DISASSA | AND ADDRESS |                          |                       |

 The customer should follow the installation instructions included with the memory. See the photograph below for guidance with installation.

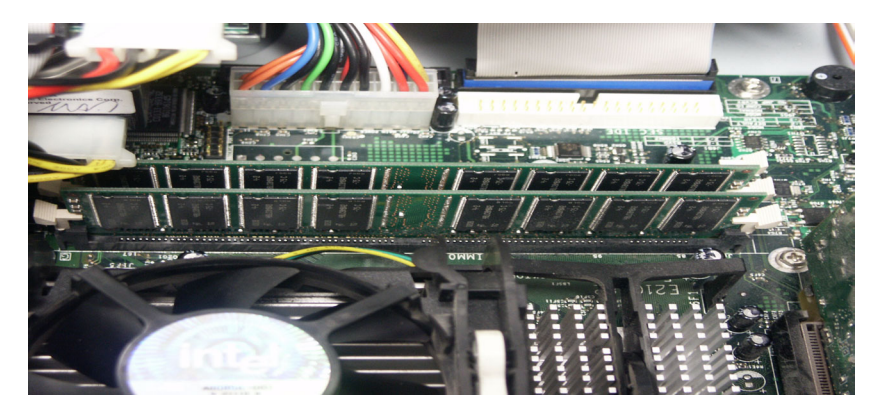

OR

Arrange for a service technician to install the memory during the upgrade.

- **3** The software version of the Intellex must be 2.4 or higher prior to the 2.6 upgrade. If the current software version of the Intellex unit is 2.1, 2.2, or 2.3, customer must upgrade the software as follows to version 2.5.9:
  - · Access the free download at www.americandynamics.net.

Go to Support > Software Downloads > Intellex > version 2.5.9 upgrade.

OR

Arrange for a service technician to perform the upgrade.

This applies only to software versions 2.1, 2.2, or 2.3.

#### Note

If the customer already has the 2.6 software upgrade kit, the 2.5 upgrade is included on a separate disk in the package.

- 4 Prior to the 2.6 upgrade, the existing license key information must be recorded. Access the current license key information as follows:
  - **a** On the Intellex unit, from the main menu, click Utility.
  - **b** From the Utility menu, click About Intellex.
  - c Click System, and then click Upgrade. The following screen appears.

| A  B  C  D  E  F  G  H  T  J  K  L  M  N  O  P    Q  R  S  T  U  V  W  X  Y  Z |
|--------------------------------------------------------------------------------|
| License Information                                                            |
| MAC Address: 000347ecb344 Features: VV8000                                     |
| Serial number: 105A030502596 ExportPack<br>RemotePack                          |
| Version: 2.50 SmattPack DataPack                                               |
| License key: a09b 2040 41cc 4432                                               |
| Directory: C:\Windows\Intellex\                                                |
|                                                                                |
| Í Í                                                                            |
|                                                                                |
|                                                                                |

- **5** From this screen, record the following information:
  - · MAC address
  - License key
- 6 From the desktop, right-click My Computer, then click Properties. Record the Intellex unit's:
  - Name
  - · Domain Name
  - Amount of system RAM
- 7 From the desktop, right-click Network Neighborhood, then click Properties. Highlight TCP/IP Network Connection, and click Properties. Record the Intellex unit's network configuration information:
  - DHCP or static IP
  - Mask
  - · Default gateway
  - · DNS entry
- 8 Back up the configuration information to a floppy disk and save.

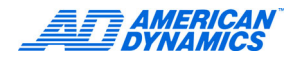

**9** Access the Internet at http://www.americandynamics.net to register the 2.6 software. Obtain a 2.6 license key that is necessary to complete the 2.6 upgrade.

#### Note

To obtain the new license key for the 2.6 upgrade, you need the software product serial number that is on the 2.6 upgrade product case and on the 2.6 upgrade CD jewel case.

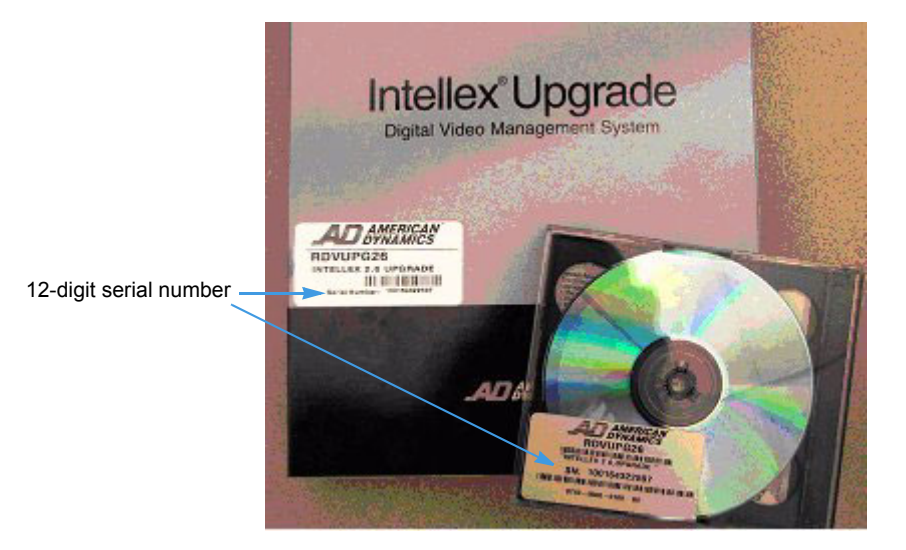

## Installation

Make sure a PS-2 keyboard is connected to the back of your Intellex unit. Make sure you power down the unit before attaching a keyboard.

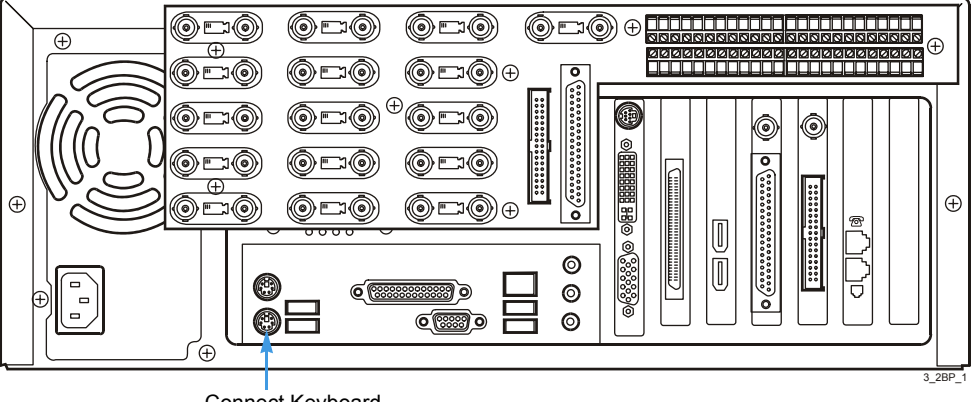

Connect Keyboard

## Setting the BIOS

- **1** From the main menu, click Utility, then Shutdown.
- 2 At the prompt to shut down the server, click Yes.
- 3 Connect the keyboard.

4 Power up the Intellex using the reset tool that is included with Intellex or a standard paper clip. Insert tool in upper pinhole located below the green LED.

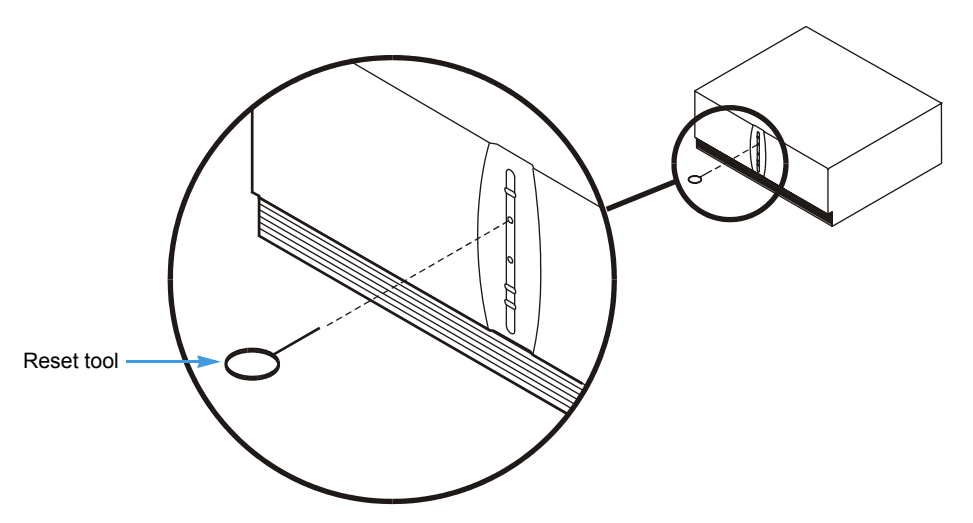

- 5 During power-up, press and hold F2 until Enter Password appears. Contact Tech Support for the BIOS password, enter it, and press Enter.
- 6 Select the Boot tab using the arrow keys.
- 7 Select Boot Priority, and press Enter.
- 8 Press Enter again to select 1st Boot Device, select ATAPI CD-ROM, then press Enter.
- **9** Press function key F10 to save and exit. The Intellex restarts and launches Intellex application automatically.

### 2.6 Upgrade

- **1** Exit the Intellex application to the Windows desktop.
  - **a** From the main menu, click Utility, then Exit.
  - **b** Click Yes, and enter the exit PIN code.
- **2** Insert the 2.6 upgrade disk1 into the CD drive. Allow disk to spin up.
- 3 From the Windows desktop, double-click My Computer. Double-click the compact disc icon. If setup program does not automatically start, double-click Intellex26Upgrade.exe.
- 4 When this message appears, CPU Speed Warning, click Next.
- **5** Read all messages and click appropriate responses. Click Finish to restart the system. The system reboots and it starts the ghost process from disk 1 of the 2.6 upgrade.
- 6 At the prompt, insert the 2.6 upgrade disk 2, press Enter, and it continues the ghost process from disk 2 of the 2.6 upgrade.
- 7 At the prompt, insert the 2.6 upgrade disk 3, press Enter, and it continues the ghost process from disk 3 of the 2.6 upgrade.
- 8 When the ghost process is finished, the Intellex unit reboots and then goes through a setup process that can last 10 minutes.
- 9 If the Files Needed window appears, run the following steps:
  - a Click Browse.

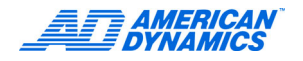

- **b** From the Locate File window, confirm that the Look In box is set to c:\WindowsNT\System 32.
- c Click Open and the Files Needed window appears.
- d Click OK. The screen flickers and setup continues.
- 10 From the Time and Date screen, set the current time and time zone information, and click Next.
- **11** If the prompt appears, Choose a Different Computer Name, enter a new name for your Intellex unit in the Name text box. The message Windows Setup Finished appears.
- 12 After the system reboots, the Network Identification Wizard appears.
- **13** At the Network Identification Wizard, click Next. Make sure the user name is set to Intellex1, click Next again, then click Finish.
- **14** When the Intellex unit is running again, select No at the prompt, This version of software requires authorization for use.

#### Note

If your unit has a D815EEA2U motherboard, a message appears saying Insert Disk. Run the following steps:

- a Click OK.
- a Browse to the C:\Drivers\net\e100b folder, and click Open.
- **b** At the Files Needed Window, click OK.
- c At the Digital Signature window prompt to continue with the installation, click Yes.
- d At the prompt to overwrite the newer files with the older versions, click No To All.
- 15 Right-click My Computer.
- **16** Go to Properties > Hardware tab > Device Manager.
- **17** Click the plus sign next to Network Adapters, right-click the Intel Pro/100 device, and select Properties.
- **18** Click the Power Management tab. Uncheck the box labeled Allow the computer to turn off this device to save power if it was previously checked. Click OK.

#### Note

As the Intellex unit starts up, make sure you click No to the message This version of software requires authorization for use. At the prompt to restart, click No.

Once Windows 2000 is installed, you must convert all hard drives to NTFS format. The image process formats the system partition on the first physical disk. You must partition and format the rest of the first physical disk. If you have multiple hard drives attached to the Intellex, you must convert these to NTFS. The conversion process takes approximately 3 to 5 minutes per drive.

## Partition the Rest of the System Drive

- 1 Double-click My Computer, then Control Panel.
- 2 Double-click Administrative Tools, then Computer Management.
- **3** Double-click Disk Management in the left window. A horizontal bar that represents Disk 0 should appear in the bottom of the right window. The right part of the bar indicates unallocated.
- 4 Right-click the unallocated section of the bar, and create a primary partition, then quick-format it for NTFS. Use the defaults in the partition wizard.

**5** Close the Computer Management and Administrative Tools windows.

## Converting Drives to NTFS

- 1 Double-click My Computer, place the mouse pointer over each hard drive that you see, rightclick on the drive, and select Properties in the drop-down menu.
- 2 Look at the label file system; if it shows FAT32, this drive must be converted to NTFS. If it shows NTFS, proceed to the next drive. For each drive that is FAT32, make a note of the drive letter and volume label (the name next to the drive letter). You may want to rename each drive with a new volume label. You can do this while viewing the Properties of each drive; just type a new name in the box Label.
- 3 Click Start, then Run, and type cmd in the Open box, then click OK.
- 4 At the C:\> prompt, type the command **convert [drive letter]:** /fs:ntfs for each drive with the FAT 32 file system, as you noted in step 2.
- 5 If the system prompts you for the volume label of the drive you are converting, type it in. The conversion process lasts a few minutes (the larger the drive, the more time conversion takes). Conversion Complete appears when the process is done.
- 6 Type Exit to close the Command window.

#### Note

You must convert any ESM drives to NTFS.

## Restoring the BIOS Boot Priority

- 1 Click Start, Shutdown, then select Restart, and click OK.
- 2 As the Intellex restarts, press and hold F2 until Enter Password appears. Contact Tech Support for the BIOS password, enter it, and press Enter.
- **3** Using the arrow keys, select Boot.
- **4** Using the arrow key, move down and select Boot Device Priority, then press Enter.
- 5 Press Enter again to select 1st Boot Device, then select Removable Dev. In the menu, press Enter.
- 6 Verify that the 2nd Boot Device is hard disk, and configure the 3rd Boot Device to ATAPI CD-ROM.
- 7 Press Esc, and using the arrows, select Exit at the top of the screen.
- 8 Press Enter and select Yes in response to Save configuration changes and exit now. The Intellex unit reboots.
- **9** IMPORTANT: After running the 2.6 upgrade, you must navigate to

C:\Drivers\Quantum SDLT\Quantum Firmware Utility\SDLTUpdateSetup.exe.

Execute and follow the Next prompts, then click Yes to restart.

### Intellex 2.6 License

- 1 From the desktop, run Intellex Configuration and restore the factory defaults by clicking Restore Settings.
- 2 The Windows update process does not affect physical drives other than the primary drive. Run DriveConfig only if you want to clear the data on additional drives.

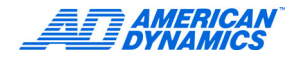

- 3 Launch Intellex and the license screen appears. The Intellex application launches. At the prompt, click Yes if you want to run the License Editor.
- 4 On the License Information screen, enter the following in the text box:
  - The version number of the application software (3.2); enter 3.2 even for 2.6 software
  - · The license key you obtained when you registered the software upgrade
  - The serial number (required)
- **5** Click the appropriate features buttons:
  - LT (not Intellex)
  - 4-, 8-, or 16-cameras depending on number of inputs available
  - Premier or Deluxe
- 6 Click Create File, then OK. The message box displays a success message if all entries are correct. Click OK to start the Intellex unit.

#### Note

If one or more entries are incorrect, a failure message appears. Repeat steps 4 through 6. Enter the information exactly as it appears. If you are unable to register your Intellex software successfully, contact your dealer for assistance.

7 Click Setup on the Intellex main screen, and configure the Intellex camera names, schedules, etc.

### Attaching the Windows Certificate of Authenticity

Your license agreement with Microsoft requires that the Certificate of Authenticity (COA) label is attached to the Intellex chassis. The COA should be affixed to the right side of the outside cover, or on the right side of the internal chassis with the cover removed. Refer to the Microsoft EULA below.

# END USER LICENSE AGREEMENT

READ THIS LICENSE AGREEMENT BEFORE OPENING THE DISK PACKAGE, INSTALLING THE SOFTWARE OR USING YOUR SYSTEM.

THIS LICENSE AGREEMENT DEFINES YOUR RIGHTS AND OBLIGATIONS. BY BREAKING THE SEAL ON THIS PACKAGE, INSTALLING THE SOFTWARE OR USING YOUR SYSTEM, YOU AGREE TO ALL OF THE TERMS AND CONDITIONS OF THIS AGREEMENT. IF YOU DO NOT AGREE TO ALL OF THE TERMS AND CONDITIONS OF THIS AGREEMENT, YOU MAY, WITHIN 30 DAYS, RETURN THIS PACKAGE, ALL THE DOCUMENTATION, AND ALL ACCOMPANYING MATERIAL(S) TO THE POINT OF PURCHASE FOR A REFUND.

#### SOFTWARE LICENSE

The Software includes the computer software, the associated media, any printed material, and any electronic documentation and may be provided to you installed on a hard drive (the media) as part of a system. The Software is licensed, not sold.

#### GRANT OF LICENSE

This agreement between Sensormatic and you permits you to use the Software you purchased. Once you have purchased the number of copies you require, you may use the Software and accompanying material provided you use no more than the licensed number of copies at one time. The Software is only licensed for use with specified Sensormatic supplied equipment. If the Software is protected by a software or hardware key or other device, the Software may be used on any computer where the key is installed. If the key locks the Software to a particular System, the Software may only be used on that System.

#### OTHER RIGHTS AND LIMITATIONS

- A demonstration copy of the Software is considered purchased and is covered by this license agreement.
- You may not de-compile, disassemble, reverse engineer, copy, transfer, or otherwise use the Software except as stated in this agreement.
- The hardware/software key, where applicable, is your proof of license to exercise the rights granted herein and must be retained by you.
- If the Software is provided as part of a System, the Software may only be used with the System.
- You may not sub-license, rent or lease the Software, but you may permanently transfer the Software to another party by delivering the original disk and material comprising the Software package as well as this license to the other party. Initial use of the Software and accompanying material by the new user transfers the license to the new user and constitutes the new user's acceptance of its terms and conditions.
- Sensormatic reserves the right to revoke this agreement if you fail to comply with the terms and conditions of this agreement. In such an event, you must destroy all copies of the Software, and all of its component parts (e.g., documentation, hardware box, software key).
- The Software may contain software from third parties that is licensed under a separate End User License Agreement (EULA). Read and retain any license documentation that may be included with the Software. Compliance with the terms of any third party EULA is required as a condition of this agreement.

Failure to comply with these restrictions will result in automatic termination of this license and will make available to Sensormatic other legal remedies.

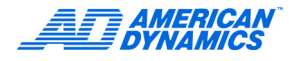

#### UPGRADES

If the Software is an upgrade from another software version, you may use or transfer the Software only as specified in this agreement. If the Software is an upgrade of a component of a package of Software programs that you licensed as a single product, the Software may be used and transferred only as part of that single product package and may not be separated for use on more than one computer.

#### COPYRIGHT

The Software is a proprietary product of Sensormatic and is protected by both the United States and International copyright laws.

#### LIMITED WARRANTY

Sensormatic warrants that the recording medium on which the Software is recorded, and the documentation provided with it, will be free of defects in materials and workmanship under normal use for a period of ninety (90) days from the date of delivery to the first user. Sensormatic further warrants that for the same period, the software provided on the recording medium under this license will substantially perform as described in the user documentation provided with the product when used with the specified hardware.

#### CUSTOMER REMEDIES

Sensormatic's entire liability and your exclusive remedy under this warranty will be, at Sensormatic's option, to a). attempt to correct software errors with efforts we believe suitable to the problem, b). replace at no cost the recording medium, software or documentation with functional equivalents as applicable, or c). refund the license fee and terminate this agreement. Any replacement item will be warranted for the remainder of the original warranty period. No remedy is provided for failure of the diskette or Software if such failure is the result of accident, abuse, alteration or misapplication. Warranty service or assistance is provided at the original point of purchase.

#### NO OTHER WARRANTIES

The above warranty is in lieu of all other warranties, express or implied, including, but not limited to the implied warranties of merchantability and fitness for a particular purpose. No oral or written information or advice given by Sensormatic, its representatives, distributors or dealers shall create any other warranty, and you may not rely on such information or advice.

#### NO LIABILITY FOR CONSEQUENTIAL DAMAGES

In no event will Sensormatic be liable to you for damages, including any loss of profits, loss of data or other incidental or consequential damages arising out of your use of, or inability to use, the Software or its documentation. This limitation will apply even if Sensormatic or an authorized representative has been advised of the possibility of such damages. Further, Sensormatic does not warrant that the operation of the Software will be uninterrupted or error free.

This limited warranty gives you specific legal rights. You may have other rights that vary from state to state. Some states do not allow the exclusion of incidental or consequential damages, or the limitation on how long an implied warranty lasts, so some of the above limitations may not apply to you.

#### GENERAL

If any provision of the agreement is found to be unlawful, void, or for any reason unenforceable, then that provision shall be severed from this agreement and shall not affect the validity and enforceability of the remaining provisions. This agreement is governed by the laws of the State of Florida.

You should retain proof of the license fee paid, including model number, serial number and date of payment, and present such proof of payment when service or assistance covered by this warranty is requested.

#### U.S. GOVERNMENT RESTRICTED RIGHTS

The software and documentation are provided with RESTRICTED RIGHTS. Use, duplication, or disclosure by the Government is subject to restrictions as set forth in subparagraph (c)(1)(ii) of the Rights in Technical Data and Computer Software clause at DFARS 252.227-7013 or subparagraph (c)(1) and (2) of the Commercial Computer Software-Restricted Rights at 48 CFR 52.227-19, as applicable. Manufacturer is Sensormatic Electronics Corporation, 6600 Congress Avenue, Boca Raton, FL 33478.

The information in this document was current when published. The manufacturer reserves the right to revise and improve its products. All specifications are therefore subject to change without notice.

Under copyright laws, the contents of this document may not be copied, photocopied, reproduced, translated or reduced to any electronic medium or machine-readable form, in whole or in part, without prior written consent of Sensormatic Video Systems Division.

©Copyright 1999-2005 Sensormatic Electronics Corporation

Intellex® is a trademark of Sensormatic Electronics Corporation.

American Dynamics

6795 Flanders Drive

San Diego, California 92121-2903

Part Number 8200-0504-9900 A0

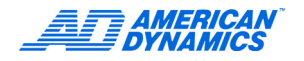